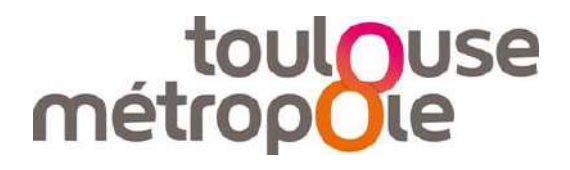

# Annuaire des professionnels de la rénovation énergétique

# Guide pas à pas pour l'inscription

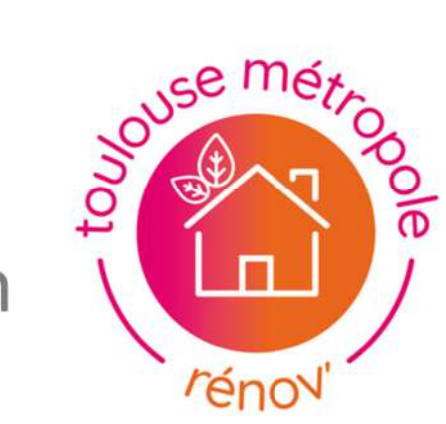

L'aide à la rénovation énergétique

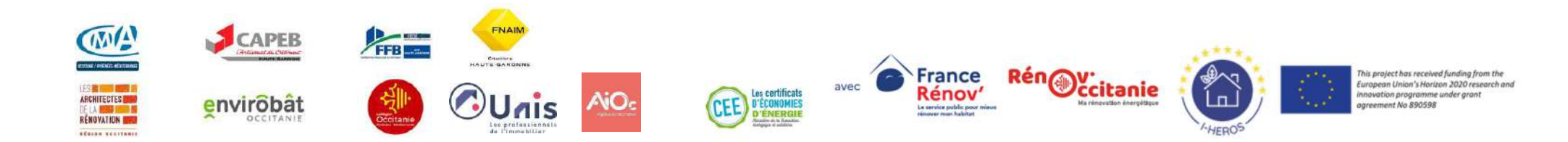

### Afin de s'inscrire sur cet annuaire, plusieurs étapes sont à suivre :

- vous devez tout d'abord vous connecter au site de Toulouse Métropole

Toulouse Métropole Renov' : EIE (toulouse-metropole.fr)

- la page suivante s'affiche :

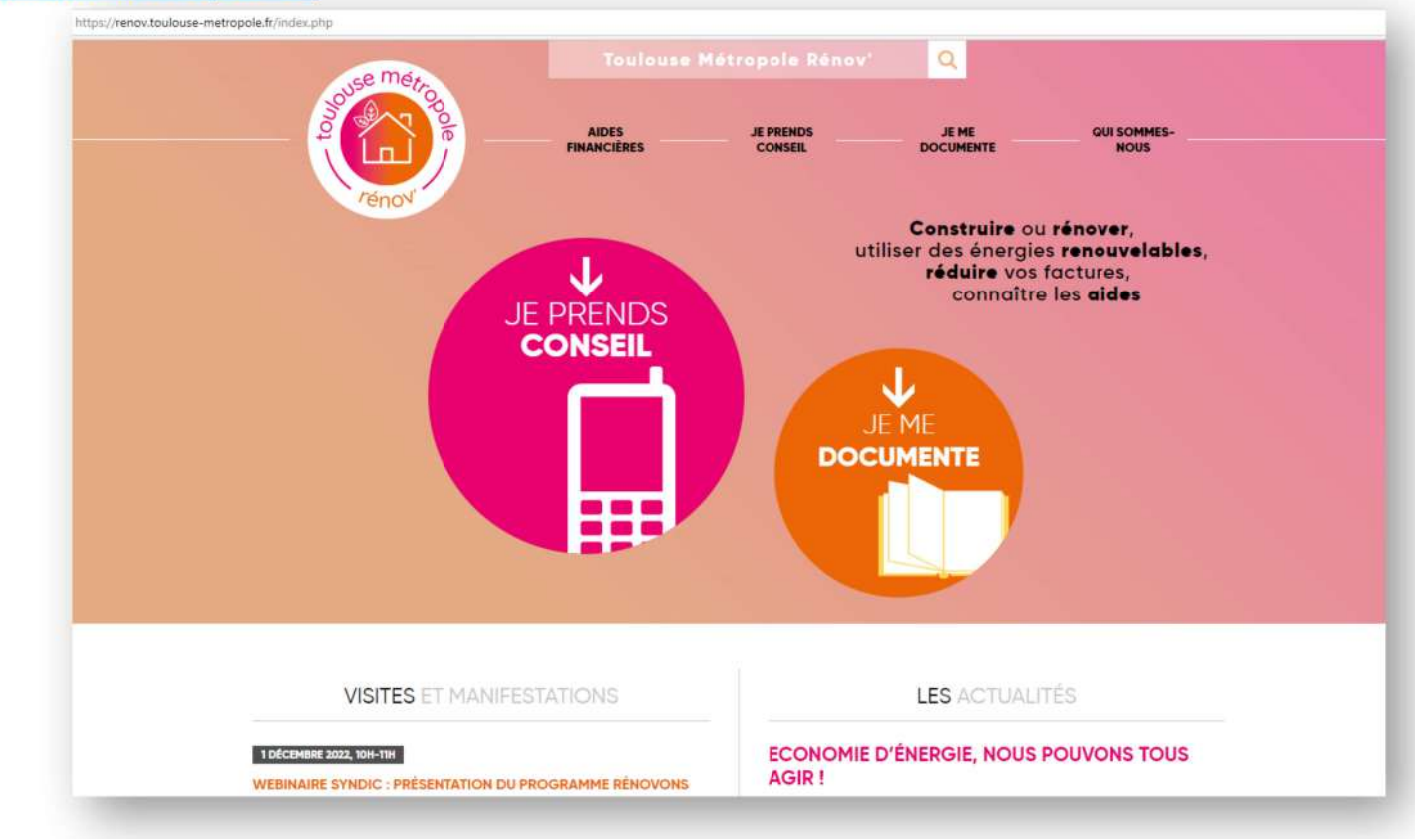

- cliquez sur "QUI SOMMES-NOUS", en haut à droite de la page d'accueil :

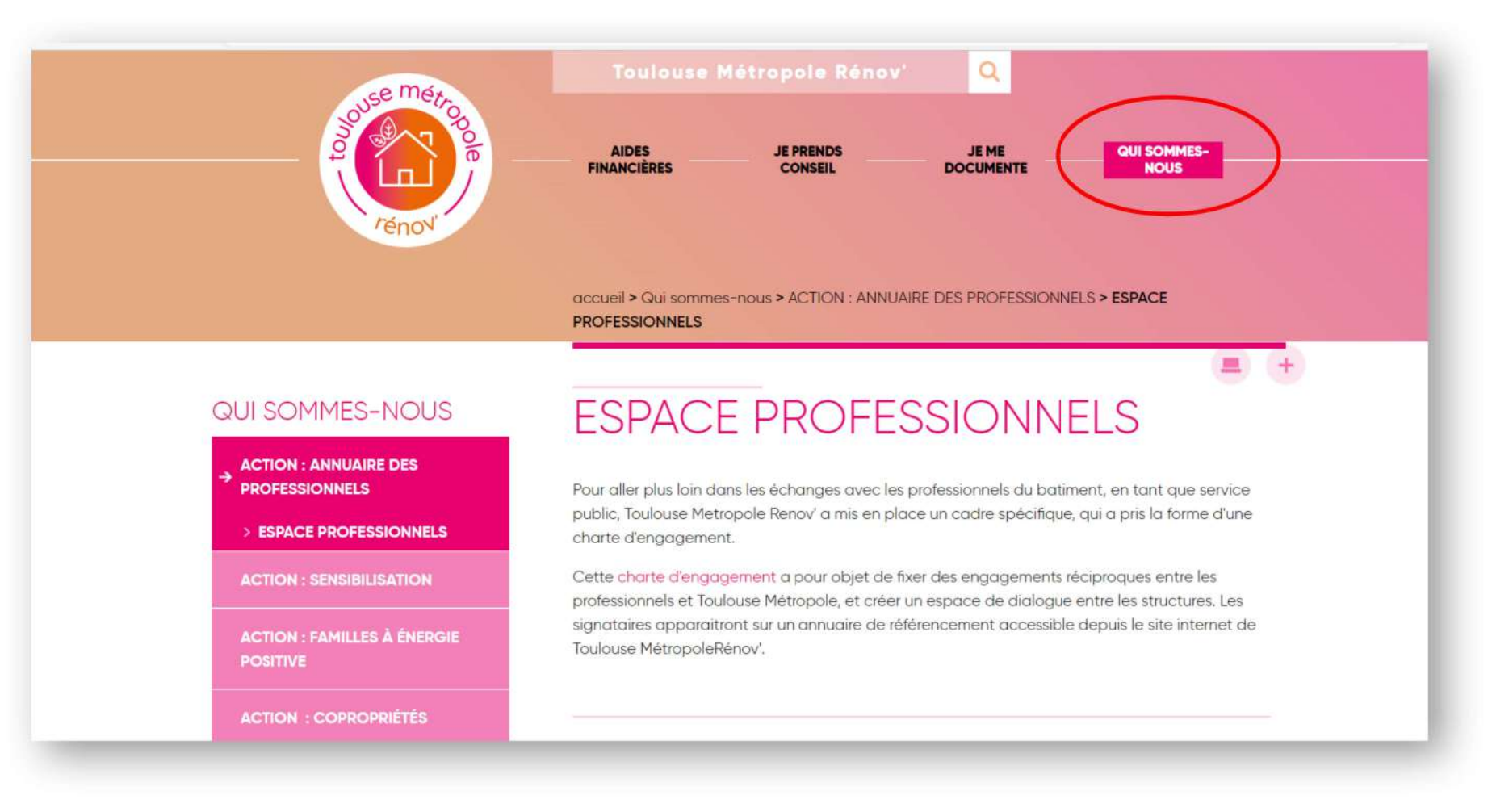

Avant d'entamer l'inscription, il est essentiel de lire la CHARTE D'ENGAGEMENT ci-dessous :

- Pour adhérer au dispositif, cette charte **devra être respectée par tout signataire**. Pour accéder à cette dernière, cliquez sur :

|                           | accueil > Qui sommes-nous > ACTION : ANNUAIRE DES PROFESSIONNELS > ESPACE<br>PROFESSIONNELS                                                                                               |                                                                                                   |
|---------------------------|----------------------------------------------------------------------------------------------------|---------------------------------------------------------------------------------------------------|
|                           | <b>((+</b> )                                                                                                    |                                                                                                   |
| IMES-NOUS                 | ESPACE PROFESSIONNELS                                                                                                    |                                                                                                   |
| ANNUAIRE DES              |                                                                                                    |                                                                                                   |
| ONNELS                    | Pour aller plus loin dans les échanges avec les professionnels du batiment, en tant que service                                                                                           | - + 3 B (B   A   C                                                                                |
| PROFESSIONNELS            | public, Toulouse Metropole Renov' a mis en place un cadre spécifique, qui a pris la forme d'une<br>charte d'engagement.                                                                   | ouse metro                                                                                        |
| ENSIBILISATION            | Cette <u>charte d'engagement</u> pour objet de fixer des engagements réciproques entre les professionnels et Taulouse Métropole, et créer un espace de dialogue entre les structures. Les | métropole                                                                                         |
| AMILLES À ÉNERGIE         | signataires apparaitront sur un annuaire de référencement accessible depuis le site internet de<br>Toulouse MétropoleRénov'.                                                              |                                                                                                   |
| contonni <del>tré</del> e |                                                                                                    | CHARTE D'ENGAGEMENT POUR LES<br>PROFESSIONNELS DE LA RÉNOVATION<br>ÉNERGÉTIQUE DE L'HABITAT PRIVÉ |

Avec le soutien de

Dernière version de la Charte Avril 2023

- après avoir lu la charte, n'hésitez pas à parcourir la page pour récolter le plus d'informations possibles.

- pour **créer son compte sur l'Espace professionnnels**, rendez-vous en bas de la page. Cliquez sur :

| Je deviens signataire                                                                                                    |
|----------------------------------------------------------------------------------------------------|
| Je me rends sur l'annuaire                                                                                                    |
| Je crée mon compte sur l'espace profesionnels                                                                                                 |
| La création de mon compte vaut acceptation de la charte que vous pouvez retrouver ici.                                                        |
| Je remplis ma fiche                                                                                                    |
| Les conseillers Toulouse Métropole Rénov valident ma fiche (possibilité d'avoir des échanges pour ajuster/corriger/completer certains champs) |
| Ma fiche apparait dans l'annuaire                                                                                                    |

- la page ci-dessous apparaît :

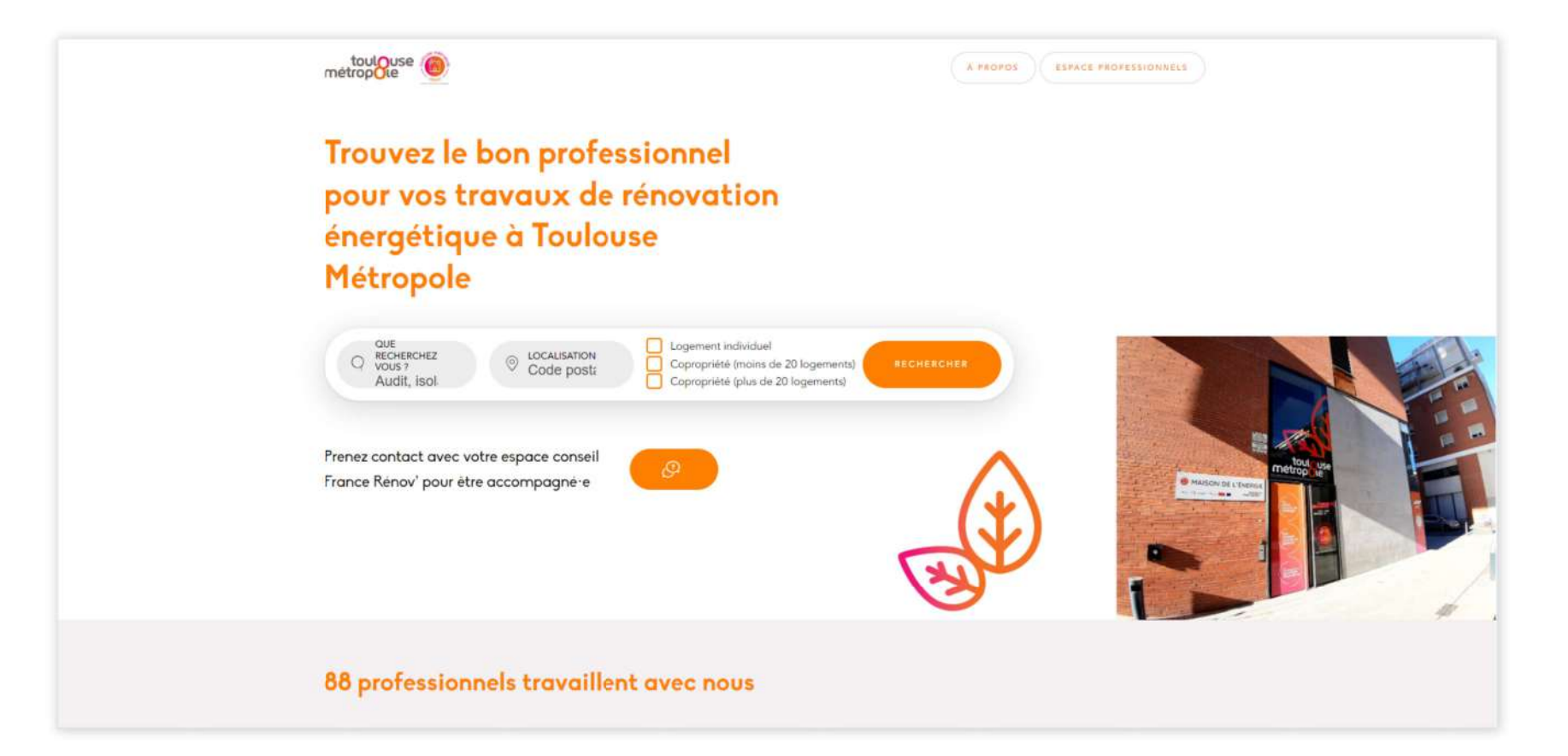

- cliquez ensuite sur "Espace Professionnels", en haut en droite. La page suivante s'affiche :

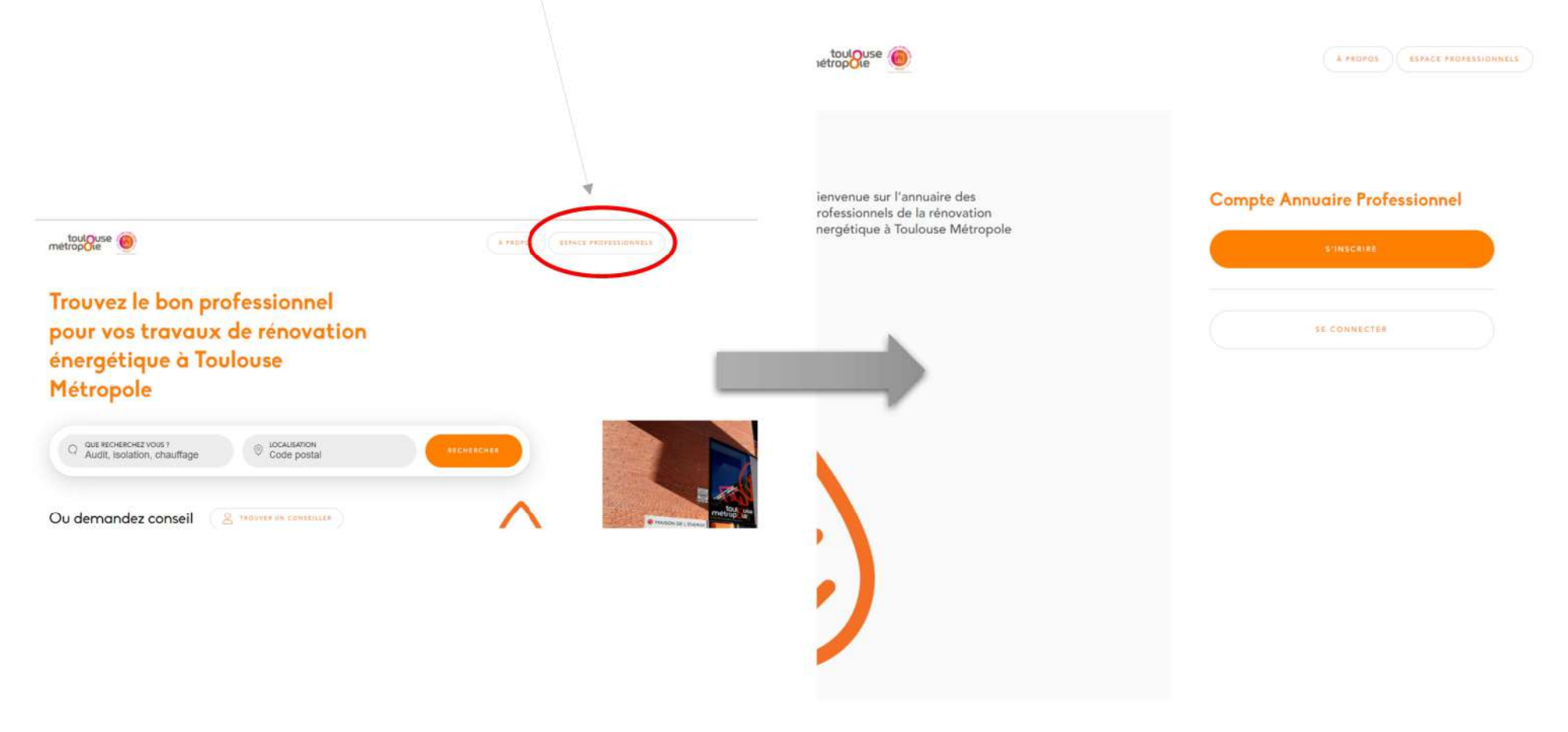

- pour vous inscrire, cliquez sur "S'inscrire".

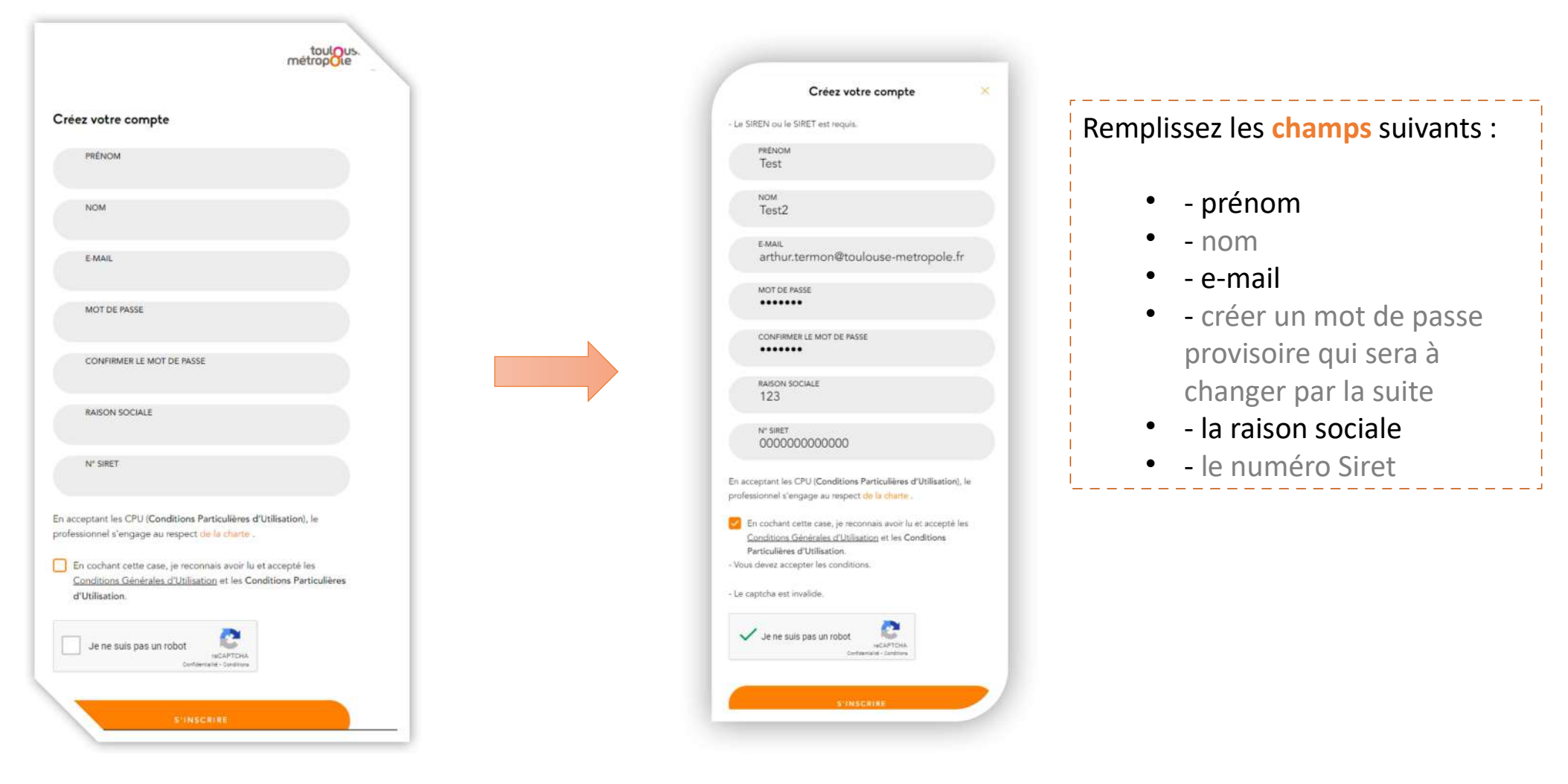

- vous allez recevoir un e-mail suite à votre inscription.
- pour la finaliser, il sera nécessaire de cliquer sur le lien indiqué dans le mail :

### Bienvenue arthur.termon@toulouse-metropole.fr !

annuaire-coachcopro.com <no-reply@annuaire-coachcopro.com> Envoyé: jeu. 01/12/2022 14:13 À: TERMON Arthur

Attention, ce message provient de l'extérieur : soyez vigilant avant d'ouvrir les pièces jointes ou de cliquer sur les liens. En cas de doute cas de doute cas de

Bonjour arthur.termon@toulouse-metropole.fr !

Pour rejoindre et compléter votre fiche pro, merci de vous rendre sur <u>https://renov.pro.annuaire-coachcopro.com/espace-</u> pro/enregistrement/confirmation/10bQCM5vQkRpBVZbBdSK7mquG0xLFGwEbf-qMaHkQSQ

Cordialement,

L'équipe Trouvez le bon professionnel pour vos travaux de rénovation énergétique à Toulouse Métropole.

Attention, vérifiez vos mails indésirables !

### - en cliquant, vous **activez votre compte**.

| Felicitations artnur, termon@toulouse-metropole.ir, votre compte est maintenant active. |                                                                    |                                                  |
|-----------------------------------------------------------------------------------------|--------------------------------------------------------------------|--------------------------------------------------|
| Remplir ma fiche pro                                                                    |                                                                    |                                                  |
|                                                                                         |                                                                    |                                                  |
|                                                                                         |                                                                    |                                                  |
|                                                                                         |                                                                    |                                                  |
|                                                                                         | toulOuse                                                           |                                                  |
| sez ensuite votre Fiche Pro                                                             | metropole                                                          | MON COMPTE & PROPO                               |
|                                                                                         |                                                                    |                                                  |
|                                                                                         |                                                                    |                                                  |
|                                                                                         | <ul> <li>Vous deves remplie un numéro de téléphorie pou</li> </ul> | e que nos conseillers puissent vous recontacter. |
|                                                                                         | INFORMATIONS PERSONNELLES                                          |                                                  |
|                                                                                         | A Brouilton                                                        |                                                  |
|                                                                                         | NOM                                                                | PRENOM                                           |
|                                                                                         | Test2                                                              | Test                                             |
|                                                                                         | TELEPHONE FIXE                                                     | TELÉPHONE PORTABLE                               |
|                                                                                         |                                                                    |                                                  |
|                                                                                         |                                                                    |                                                  |

#### MODIFICATION MOT DE PASSE

MOT DE PASSE ACTUEL

NOUVEAU MOT DE PASSE

RÉPÉTER MOT DE PASSE

#### CONTACT PROFESSIONNEL

#### A Brouillon

| N* SIRET             |                                                                                    |
|----------------------|------------------------------------------------------------------------------------|
| CODE POSTAL          |                                                                                    |
|                      |                                                                                    |
| TÉLÉPHONE SECONDAIRE |                                                                                    |
| 01 02 03 04 05       |                                                                                    |
| SITE INTERNET        |                                                                                    |
|                      | N* SIRET<br>CODE POSTAL<br>TÉLÉPHONE SECONDAIRE<br>01 02 03 04 05<br>SITE INTERNET |

Saisir dans un premier temps le mot de passe que vous venez de créer

Choisissez et confirmez un nouveau mot de passe qui sera définitif pour votre compte

Renseignez les informations relatives à votre entreprise. Il est important de tout saisir. Si vous n'avez pas de téléphone secondaire vous pouvez mettre une deuxième fois votre numéro principal

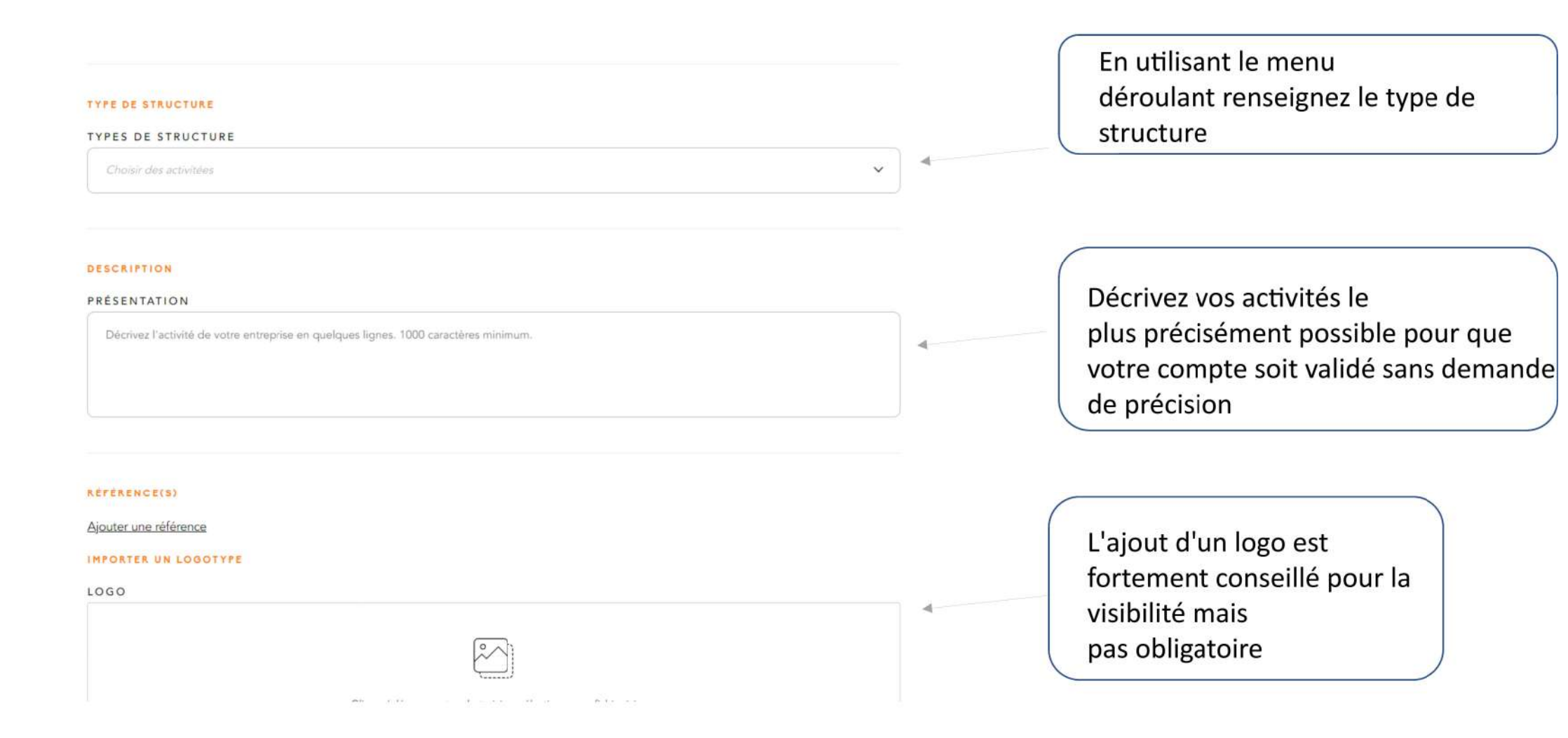

| RÉFÉRENCE(S)<br>Ajouter une référence |                                                      | Possibilité d'ajouter une référence,<br>(non obligatoire). |  |  |  |
|---------------------------------------|------------------------------------------------------|------------------------------------------------------------|--|--|--|
| IMPORTER UN LOGOTYPE                  |                                                      | Il s'agit d'un fichier en ligne                            |  |  |  |
| LOGO                                  |                                                      | nrésentant un chantier exemplaire                          |  |  |  |
|                                       |                                                      | terminé.                                                   |  |  |  |
|                                       |                                                      |                                                            |  |  |  |
| Références                            |                                                      | Insérez un lien existant                                   |  |  |  |
|                                       | C                                                    | renvoyant sur la référence                                 |  |  |  |
| Adresse du                            |                                                      | Tenvoyant sur la reference.                                |  |  |  |
| onanier                               |                                                      |                                                            |  |  |  |
| Prestation                            |                                                      | Le cas echeant,                                            |  |  |  |
| realisee                              |                                                      | possibilité de prendre contact                             |  |  |  |
| Url de la fiche de                    |                                                      | avec                                                       |  |  |  |
| site                                  | ė.                                                   | un conseiller Toulouse Métropole                           |  |  |  |
| Image de<br>presentation              | Choisir un fichier Aucun fichier n'a été sélectionné |                                                            |  |  |  |

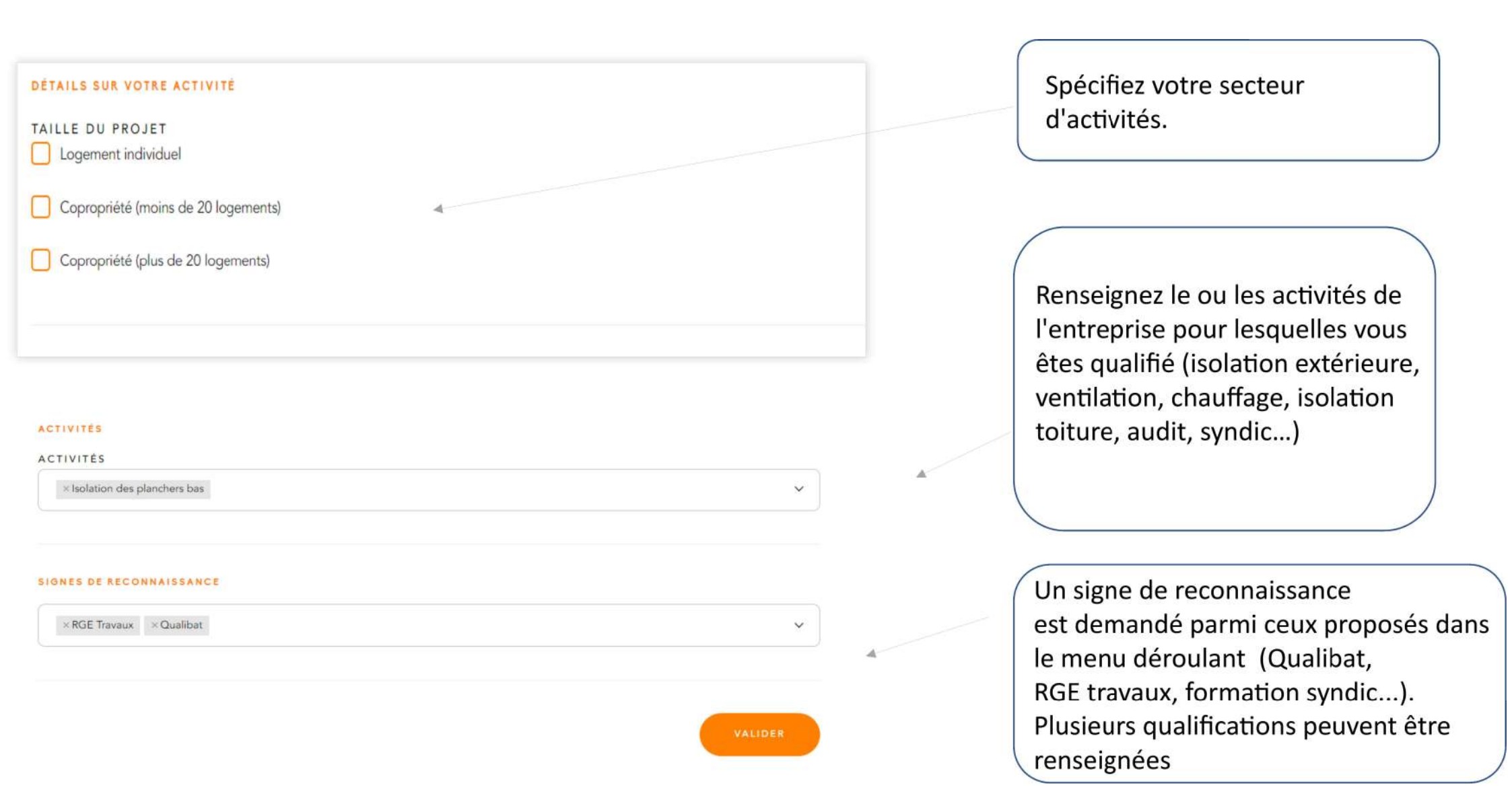

| toulouse ()<br>étropole             | MON COMPTE À PROPOS DÉCONNEXION |
|-------------------------------------|---------------------------------|
| INFORMATIONS PERSONNELLES           |                                 |
| NOM                                 | PRÉNOM                          |
| TÉLÉPHONE FIXE                      | TÉLÉPHONE PORTABLE              |
| 05 34 24 59 59                      | 05 34 24 59 59                  |
| ADRESSE E-MAIL DE CONTACT           | FONCTION                        |
| arthur.termon@toulouse-metropole.fr | artisans                        |
|                                     |                                 |

Une fois toutes les informations validées vérifiez que le petit message en attente de validation soit présent. S'il n'apparait pas cela veut dire qu'il manque des informations

MODIFICATION MOT DE PASSE

#### Mise à jour de vos informations

Trouvez le bon professionnel pour vos travaux de rénovation énergétique à Toulouse Métropole <ro-reply@renov.pro.annuaire-coachcopro.com> Envoyé: jeu. 01/12/2022 14:30

TERMON Arthur

Attention, ce message provient de l'extérieur : soyez vigilant avant d'ouvrir les pièces jointes ou de cliquer sur les liens. En cas de doute, transférez à cds@toulouse-metropole.fr

Votre demande a été prise en compte, et sera traitée sous 15 jours. Si vous avez des questions, contactez nous : renov.pro@toulouse-metropole.fr

#### Votre fiche nécessite des corrections

Trouvez le bon professionnel pour vos travaux de rénovation énergétique à Toulouse Métropole <ro-reply@renov.pro.annuaire-coachcopro.com> Envoyé: jeu. 01/12/2022 14:34

A: TERMON Arthur

Attention, ce message provient de l'extérieur : soyez vigilant avant d'ouvrir les pièces jointes ou de cliquer sur les liens. En cas de doute, transférez à cds@toulouse-metropole.fr

Nous vous informons que votre fiche nécessite des corrections. Pour toutes questions, contactez nous : <u>renov.pro@toulouse-metropole.fr</u> Un mail de confirmation vous indiquera que votre demande de création de compte à bien été enregistrée.

.

4

Un conseiller Toulouse Metropole Renov regarde votre dossier

Le cas échéant, un mail vous indiquera si votre dossier à besoin de correction ou d'être complété (notamment pour présenter des justificatifs si nécessaire)

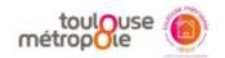

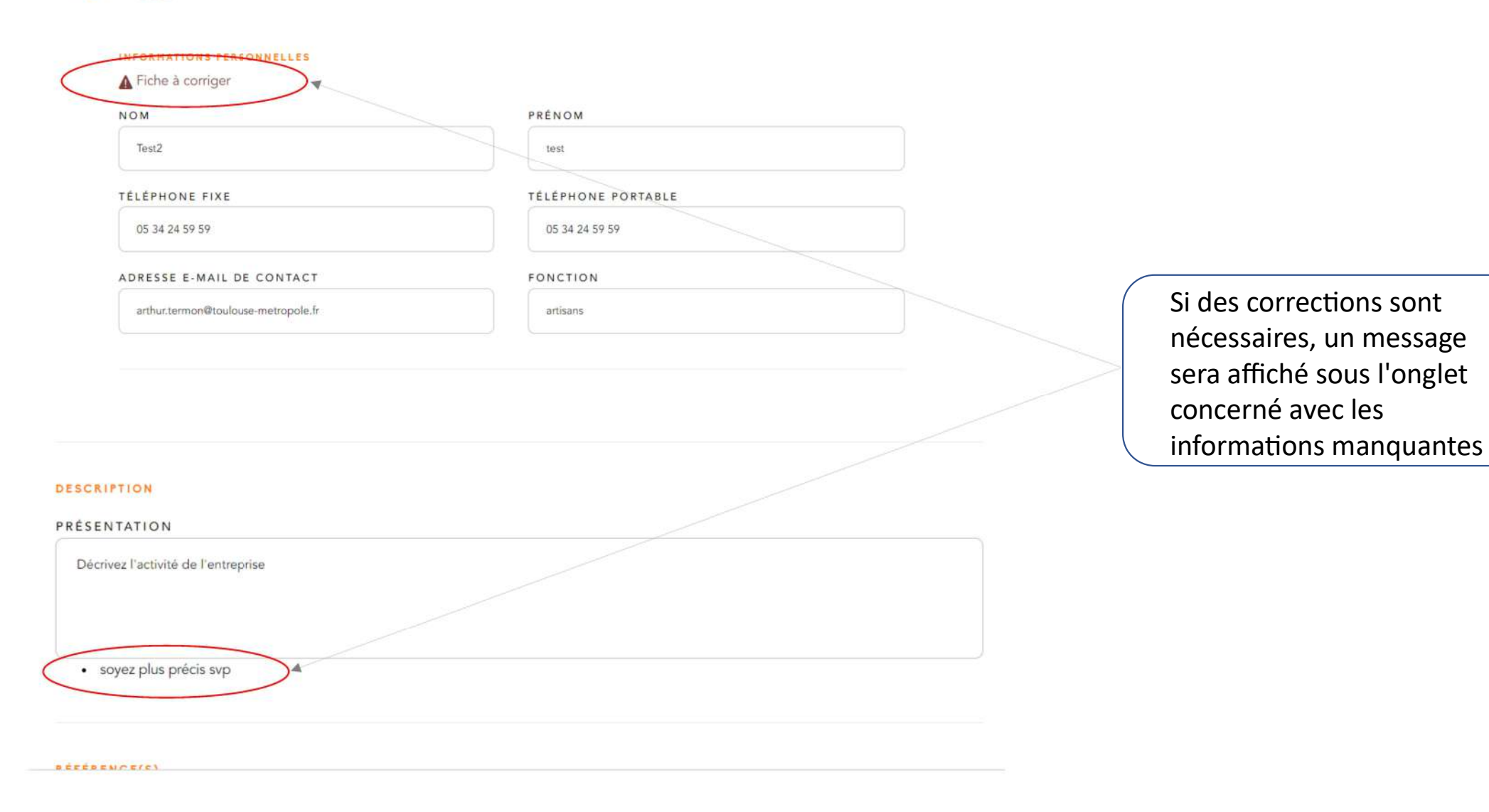

| 1         | supprimer                                 | Keponare                                | 1                   | Actions rapides                                                                                                    | 1.8                  | Deplacer            | indicateurs                  | 14        | Modification |
|-----------|-------------------------------------------|-----------------------------------------|---------------------|----------------------------------------------------------------------------------------------------|----------------------|---------------------|------------------------------|-----------|--------------|
| De:<br>À: | Trouvez le bon professio<br>TERMON Arthur | nnel pour vos travaux de rénovation éne | ergétique à Toulous | e Métropole <ro-reply@renov.pro< td=""><td>annuaire-coachd</td><td>copro.com&gt;</td><td></td><td></td><td></td></ro-reply@renov.pro<> | annuaire-coachd      | copro.com>          |                              |           |              |
| Cc:       |                                           |                                         |                     |                                                                                                    |                      |                     |                              |           |              |
| Objet :   | Mise à jour de vos info                   | rmations                                |                     |                                                                                                    |                      |                     |                              |           |              |
| Attent    | tion, ce message provient                 | t de l'extérieur : soyez vigilant av    | ant d'ouvrir les    | pièces jointes ou de clique                                                                                                    | r sur les liens.     | En cas de doute, tr | ansférez à <u>cds@toulou</u> | use-metro | pole.fr      |
| Votre     | de <mark>mande a été prise en c</mark>    | ompte, et sera traitée sous 15 jo       | ours. Si vous ave   | z des questions, contactez                                                                                                    | nous : <u>renov.</u> | pro@toulouse-me     | tropole.fr                   |           |              |
|           |                                           |                                         |                     |                                                                                                    |                      |                     |                              |           |              |
|           |                                           |                                         |                     |                                                                                                    |                      |                     |                              |           |              |
|           |                                           |                                         |                     |                                                                                                    |                      |                     |                              |           |              |
|           |                                           |                                         |                     |                                                                                                    |                      |                     |                              |           |              |
|           |                                           |                                         |                     |                                                                                                    |                      |                     |                              |           |              |

Une fois votre dossier modifié et/ou complété un e-mail vous sera adressé pour vous informer que votre demande est en cours de traitement.

Aucun mail ne vous sera envoyé pour vous confirmer la validation de votre dossier.

| métropole                                                                                   | A PROPOS ESPACE PROFESSIONNELS |
|---------------------------------------------------------------------------------------------|--------------------------------|
| Accueil. > Architecte                                                                       |                                |
| Que RECHERCHEZ VOUS ? O LOCALISATION Code postal                                            | RECHERCHER                     |
| AFFICHER LES FILTRES                                                                        |                                |
| Résultats pour : Isolation des planchers ba                                                 | S                              |
| TOULOUSE MÉTROPOLE<br>Entreprise de Travaux<br>1 allée jaques chaban delmas, 31500 Toulouse |                                |

Isolation des planchers bas

Une fois votre dossier validé, vous apparaissez sur l'annuaire en ligne ©

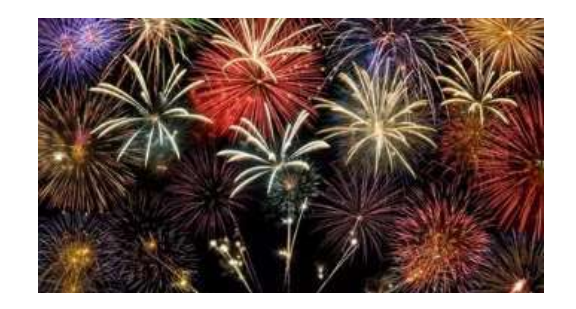

### TOULOUSE MÉTROPOLE Entreprise de Travaux

Siret N°24310051800170

#### ACTIVITÉS

#### CERTIFICATIONS

· Isolation des planchers bas

#### TAILLE DU PROJET

• entre 10 et 30 logements

RGE Travaux
 Qualibat

#### TYPE DE PROJET

• Tous types de logements

#### INFOS ET CONTACT

- Toulouse Métropole, 1 allée jaques chaban delmas, 31500, Toulouse,
- 6 05 34 24 59 59 / 05 34 24 59 59
- arthur.termon@toulouse-metropole.fr
- <u>https://renov.toulouse-metropole.fr/index.php</u>

Voici les informations qui seront visibles sur l'annuaire en ligne

### Une question ?

Les conseillers se rendent disponibles pour vous répondre par mail à l'adresse suivante :

renov.pro@toulouse-metropole.fr

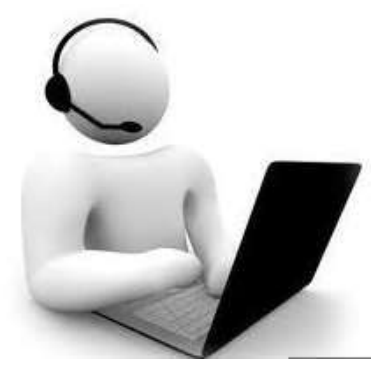